# Apple iOS 安裝使用 TWAREN SSL-VPN

• 本網頁輸出的 pdf 檔

#### Step 0

- 請先參閱 TWAREN SSL VPN 服務資訊
- Juniper SA-6500 的連線主機為 https://sslvpn9.twaren.net/nthu[]
- 限本校教職員工生且有「校園無線區域網路帳號」方可使用。
- 以下範例使用的設定:
  - 帳號名稱: username@wlan.nthu.edu.tw□

## Step 1:安裝 Junos Pluse

- 以 iPad 平台為例, 說明如下:
- 1. 主畫面下點選[]App Store[]

| Pad ≑     |          | 下午5:40        |                     | 32% 🛤       |
|-----------|----------|---------------|---------------------|-------------|
|           | 23<br>27 | #\$P          | <b>シ</b> レン<br>現版事項 | 200         |
| ST FR     | 20.5A    |               | Canao Conter        | Tunes       |
| App Store |          | FaceTemp      | HEHR.               | Photo Booth |
| B2        |          |               |                     |             |
|           |          |               |                     |             |
|           |          |               | 2                   |             |
|           | Safari   | \$61 <b>4</b> | N.H.C.              | 音樂          |

2. 搜尋並下載安裝免費軟體[]unos Pulse[]

sslvpn:juniper:ios

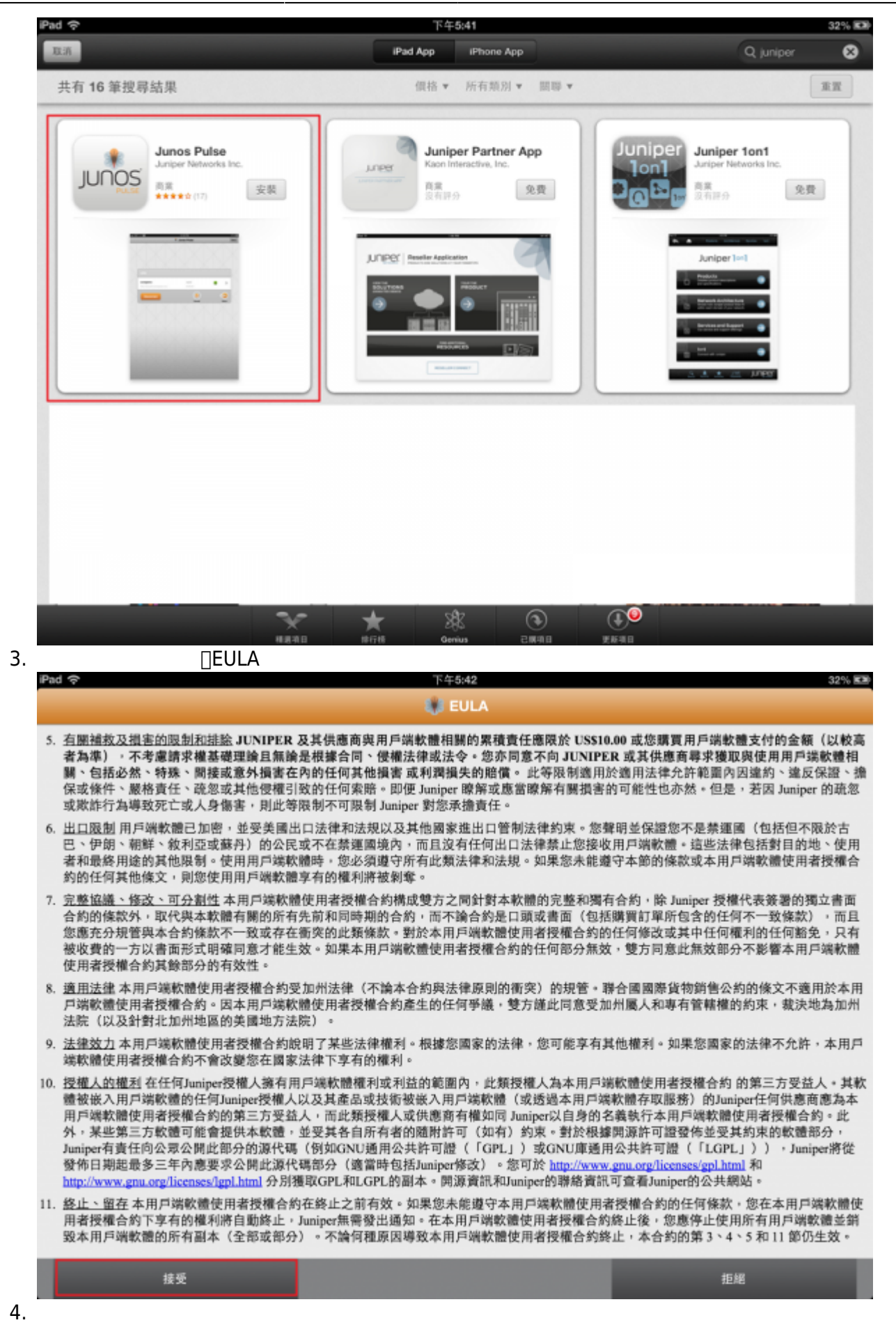

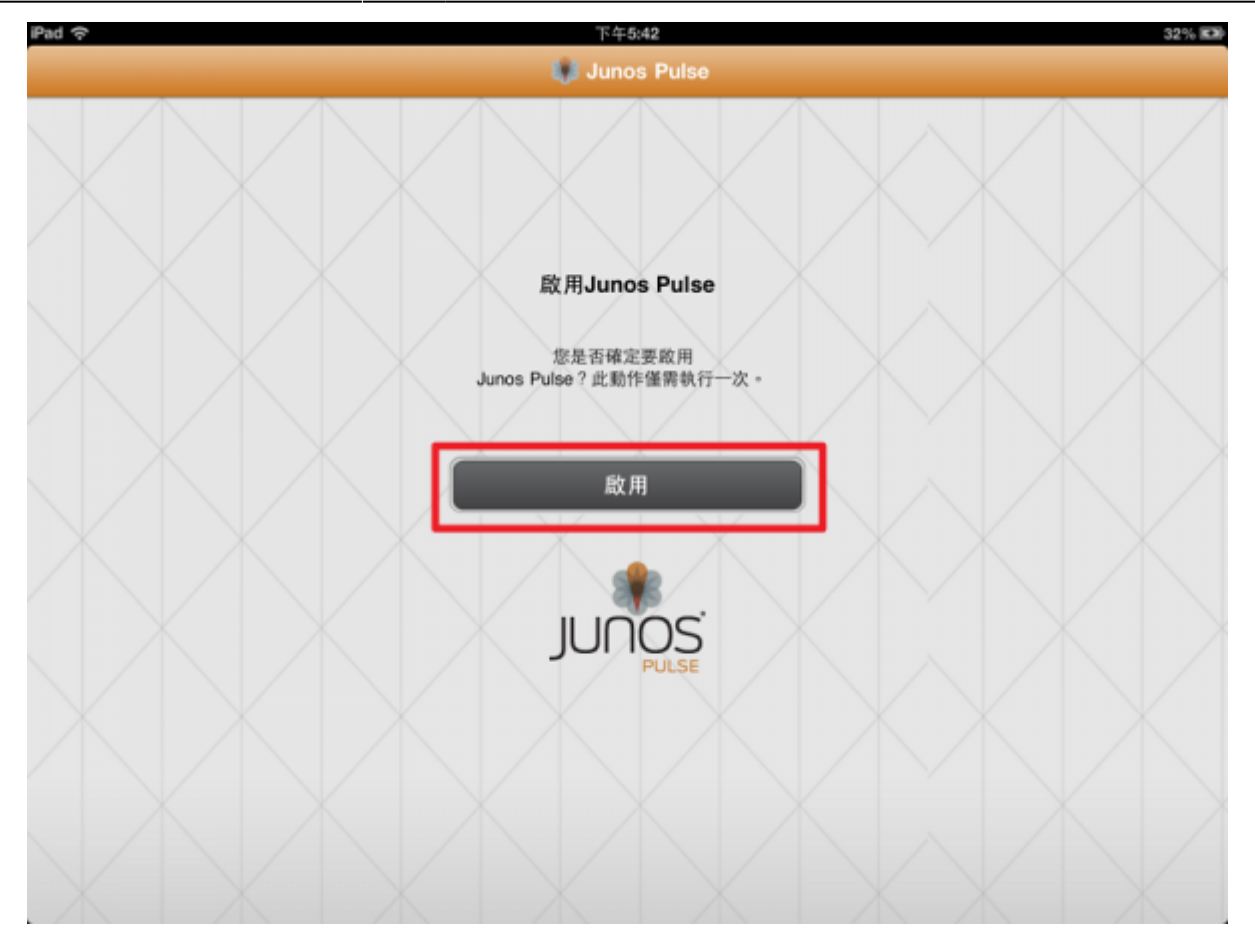

### Step 2:確認設定資料

1. 輸入設定資料,確認後點選「儲存」按扭

- 名稱:可自行命名,如 twaren sslvpn
- URL□請輸入清大的連線網址 https://sslvpn9.twaren.net/nthu
- 使用者名稱:請輸入您的無線網路帳號username@wlan.nthu.edu.tw

| Pad 🗢     | 下午5:44                      |            | 32% 🛤    |
|-----------|-----------------------------|------------|----------|
|           | <sup>取消</sup> 新增            | 26         | M.St.    |
|           | 名稱 twaren sslvpn            | _          |          |
|           | URL https://sslvpn9.twaren. | net/nthu   |          |
|           | 使用者名稱 @wlan.nth             | u.edu.tw   |          |
|           | 認證                          | 無 >        |          |
| VPN       | <b>範圍</b> 選擇性               |            |          |
| 未週取       | 角色 選擇性                      |            | >        |
| 未選取       |                             |            |          |
| QWERT     | YU                          | 1          | D P 🕤    |
| A S D F   | GHJ                         | к          | L return |
| ☆ Z X C V | BN                          | м <u>!</u> | ?<br>· & |
| .?123     |                             |            | .?123    |

2. 輸入密碼後,點選[]Sign In[]

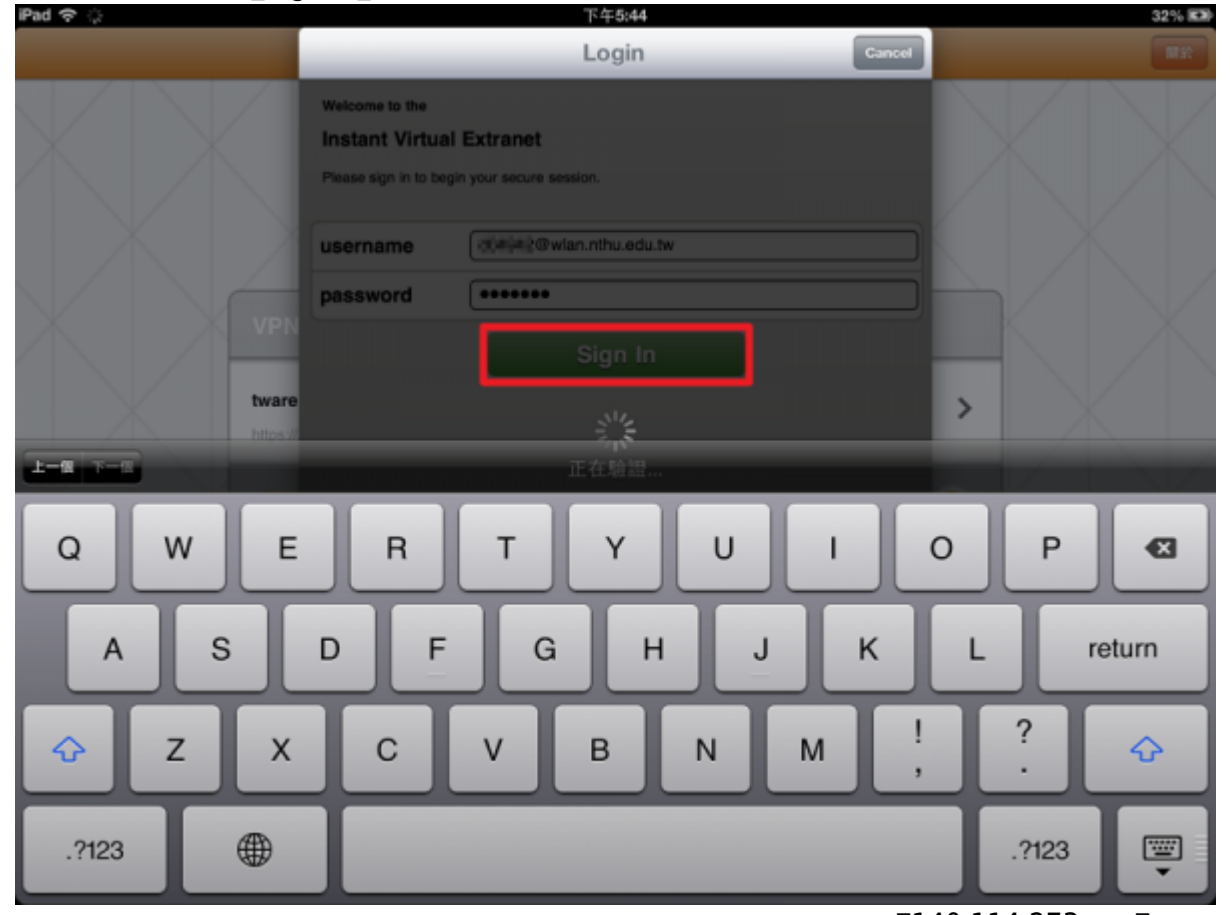

3. 連線成功後,點選右方「狀態」可以看到所取得的本校「位址」,如□140.114.273.xxx□欲中斷連 線,點選左方「中斷連線」即可

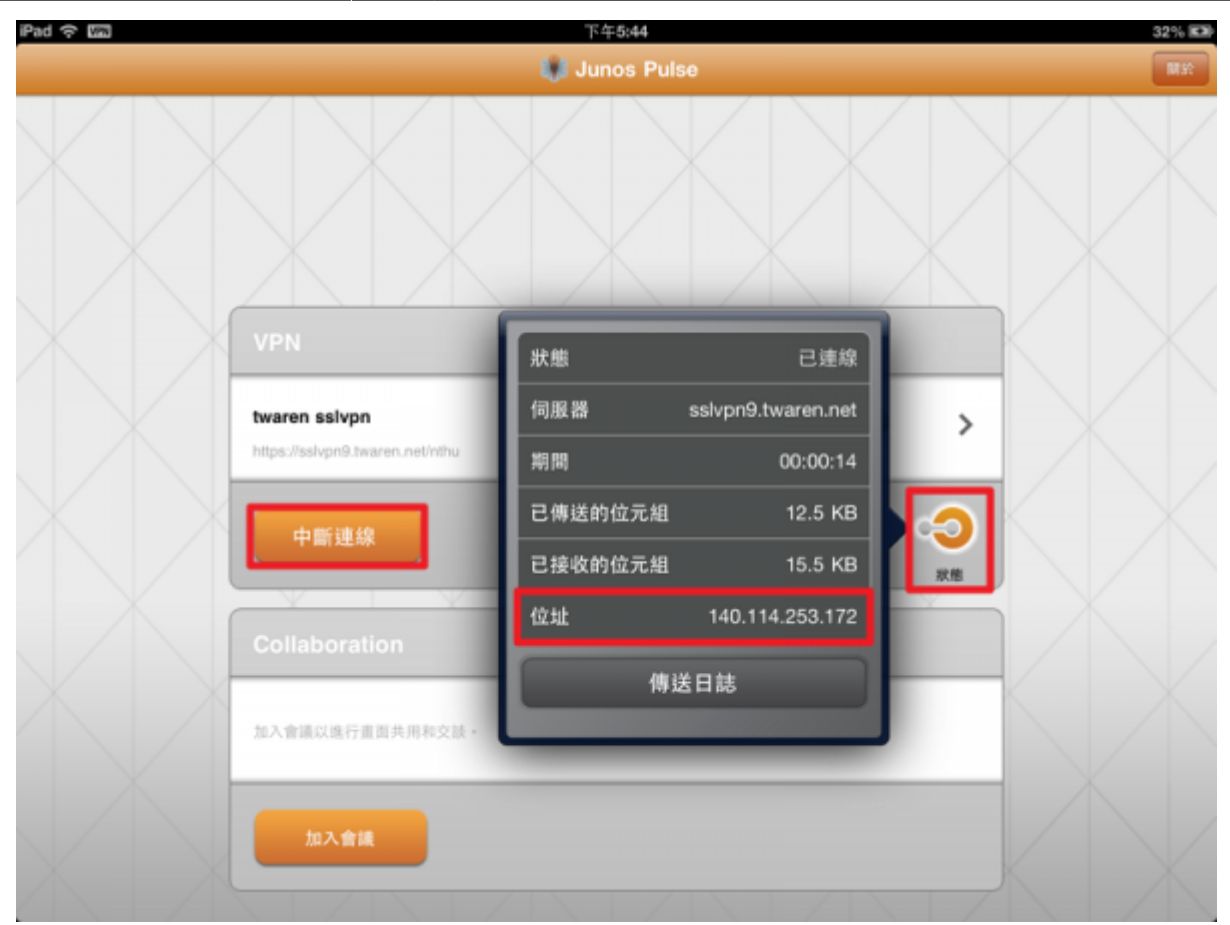

## Step 2:再次連線

#### 1. 執行[]unos Pulse[]程式

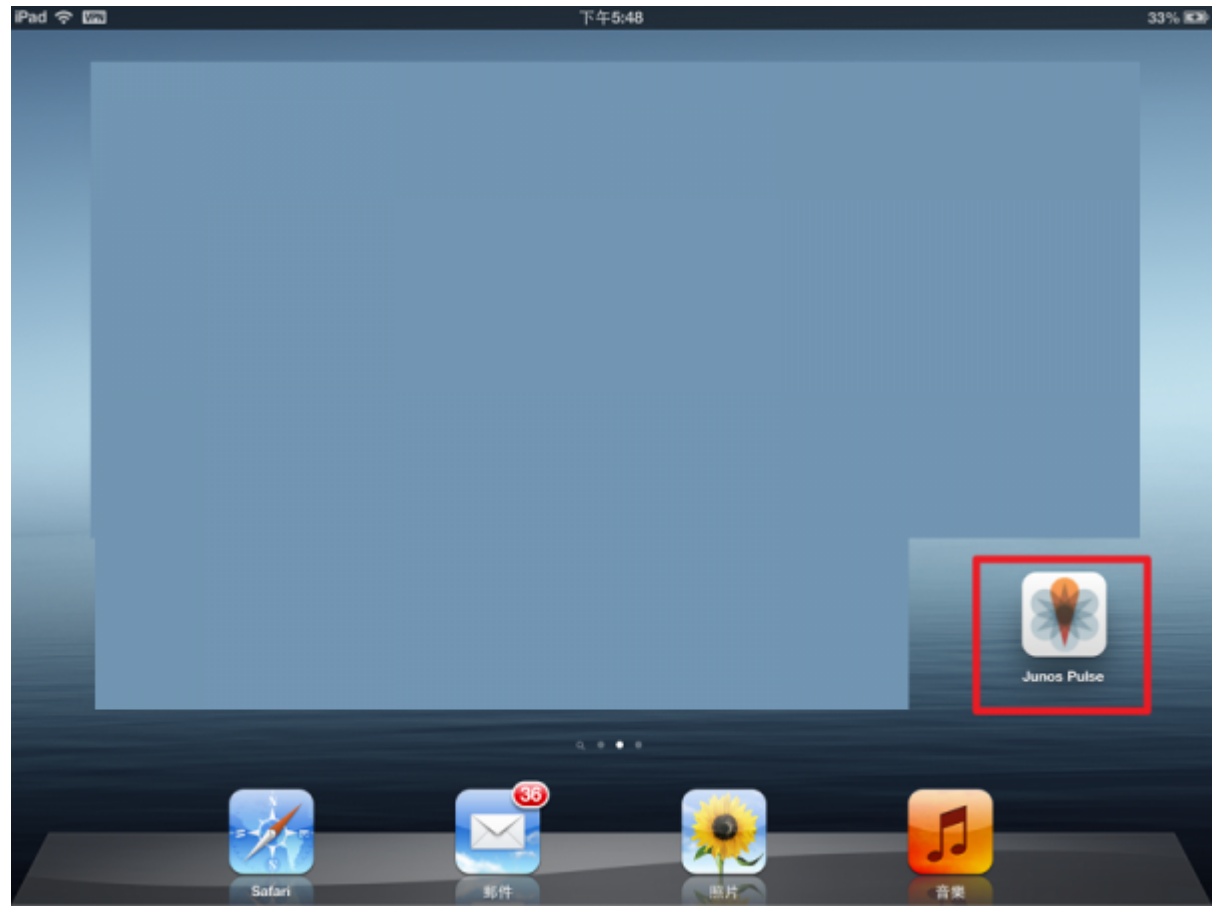

2. 點選「連線」

| IPad 令 下午5:46                                     | 33% 🛤 |
|---------------------------------------------------|-------|
| 🤀 Junos Pulse                                     |       |
|                                                   |       |
| VPN                                               | KX    |
| twaren sslvpn<br>https://sslvpn9.twaren.net/nithu |       |
|                                                   | КX    |
| Collaboration                                     |       |
| 加入會議以進行重測共用和交談。                                   |       |
| 加入會議                                              |       |
|                                                   |       |

3. 輸入密碼後,點選□Sign In□

×

| iPad や 🔅 | 下午5:44                                       | 32% 📾    |
|----------|----------------------------------------------|----------|
|          | Login Gancel                                 |          |
|          | Welcome to the                               |          |
| XX       | Instant Virtual Extranet                     |          |
|          | Please sign in to begin your secure session. |          |
|          | username @wian.nthu.edu.tw                   |          |
|          | password                                     |          |
| VPN      | Sign In                                      |          |
| tware    | 21/2                                         | >        |
| 1-9 7-8  | 正在脸缀                                         |          |
| Q W E    | RTYUI                                        | D P 🛛    |
| A S      | D F G H J K                                  | L return |
|          | CVBNM!,                                      | ?        |
| .?123    |                                              | .?123    |

#### From: https://net.nthu.edu.tw/netsys/ - 網路系統組

Permanent link: https://net.nthu.edu.tw/netsys/sslvpn:juniper:ios

Last update: 2012/12/24 11:42